# Check if Certificate is in Internet Explorer (IE) Browser

# STEP 1

Click on *Tools* in the browser's top navigation bar and then click on *Internet Options*.

| File Lót View Favorit<br>Log in to Trello <u>[j.b]</u> | a blala                                                                                                    |                                |                                                 |                                           |                      |                  |
|--------------------------------------------------------|----------------------------------------------------------------------------------------------------|--------------------------------|-------------------------------------------------|-------------------------------------------|----------------------|------------------|
|                                                        | Iso Delete browsing history<br>Iso Delete browsing history<br>IsoPrivate Browsing<br>Turn on Tracking Protection<br>ActiveX Filtering<br>Fix connection problems<br>Reopen last browsing ression<br>Add site to Start menu | Ctri+Shift+Del<br>Ctri+Shift+P | 計FalconSync <table-cell> Google (計</table-cell> | Hank Sync Lift Hank Lift H<br>Gmail Image | enkQ [d] He<br>5 III | sign in<br>Xrome |
|                                                        | View downloads<br>Pop-up Blocker<br>SmartScreen Filter<br>Manage add-ons<br>Compatibility View settings                                                                                                    | Cui+J                          | ale                                             | Yes, get Chr                              | ome now              |                  |
|                                                        | Subscribe to this feed<br>Feed discovery<br>Windows Update                                                                                                    |                                | 9.0                                             |                                           |                      |                  |
|                                                        | Performance dashboard<br>F12 Developer Tools<br>Lenovo Password Manager<br>OneNote Linked Notes<br>Send to OneNote                                                                                                    | Ctrl+Shift+U                   | In Feeling Lucky                                |                                           |                      |                  |
|                                                        | Blog This in Windows Live Write<br>Report website problems<br>Internet options                                                                                                    |                                | submit your artwork for Dood                    | le 4 Google                               |                      |                  |
|                                                        |                                                                                                    |                                |                                                 |                                           |                      |                  |
| Advertising Busine                                     |                                                                                                    |                                |                                                 |                                           |                      |                  |

# STEP 2

Click on the *Content* tab.

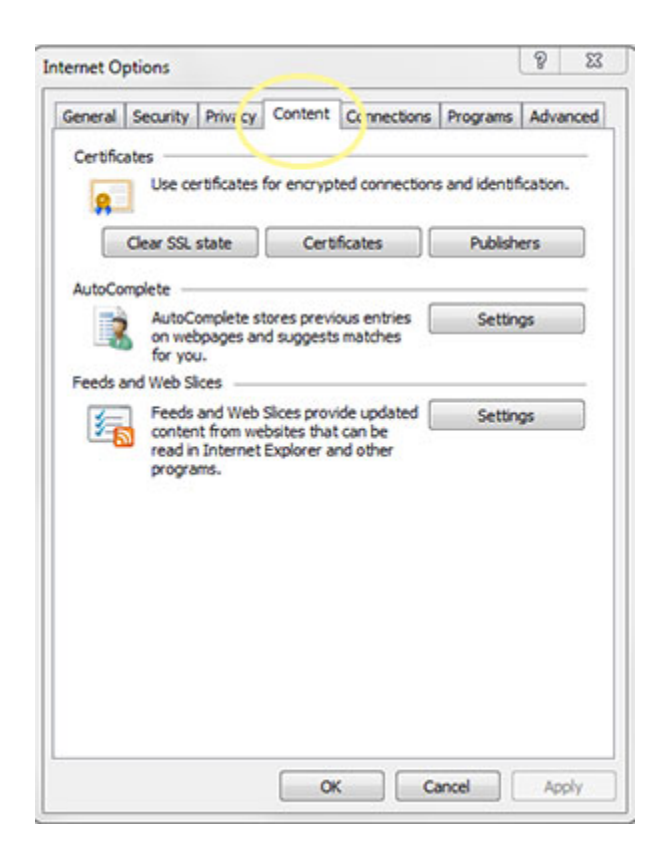

#### STEP 3

Click on Certificates button.

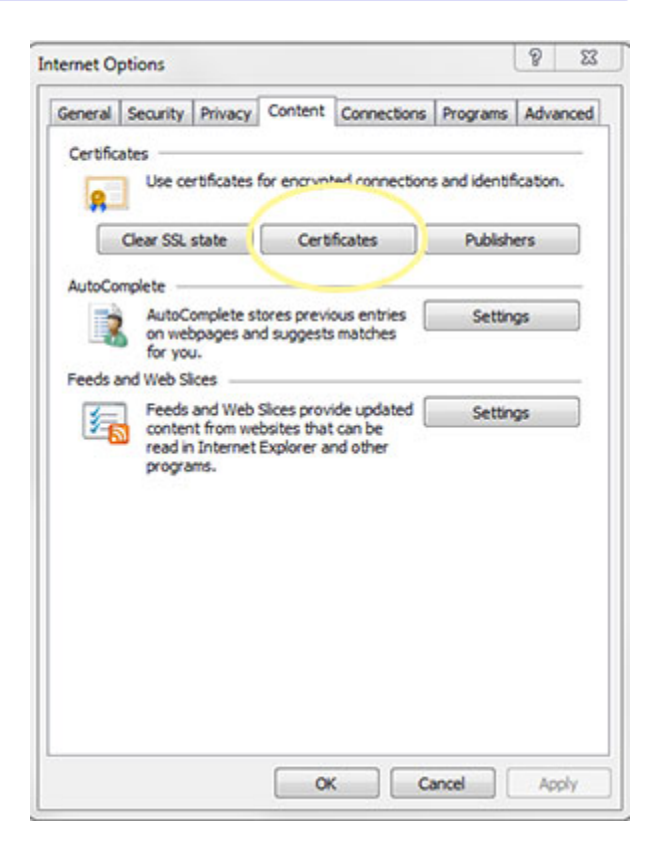

## STEP 4

Click on the *Personal* tab.

Look for a certificate issued by MIB Group Inc. with your name.

Look at the expiration date to see if you have a valid certificate with an upcoming expiration.

If there is no certificate showing, please contact the MIB Help Desk so we can assist in getting your certificate reenrolled.

| tended  | purpose:      | <a< th=""><th>1&gt;</th><th></th><th></th><th></th></a<> | 1>                         |             |                           |   |
|---------|---------------|----------------------------------------------------------|----------------------------|-------------|---------------------------|---|
| ersonal | Other Pe      | ople                                                     | Intermediate Certification | Authorities | Trusted Root Certificatio | 1 |
| Issue   | d To          |                                                          | Issued By                  | Expiratio   | Friendly Name             |   |
|         | 8 Certificate |                                                          | MIB Group Inc CA G2        | 11/17/20    | 17 <none></none>          |   |
|         |               |                                                          |                            |             |                           |   |

## Questions?

If you have any questions or require assistance in the installation of your VeriSign Digitial ID, contact MIB's Help Desk.

HelpDesk/Customer Service call the Member 800 Number, option 1 or e-mail <u>helpdesk@mib.com</u>